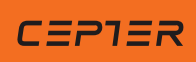

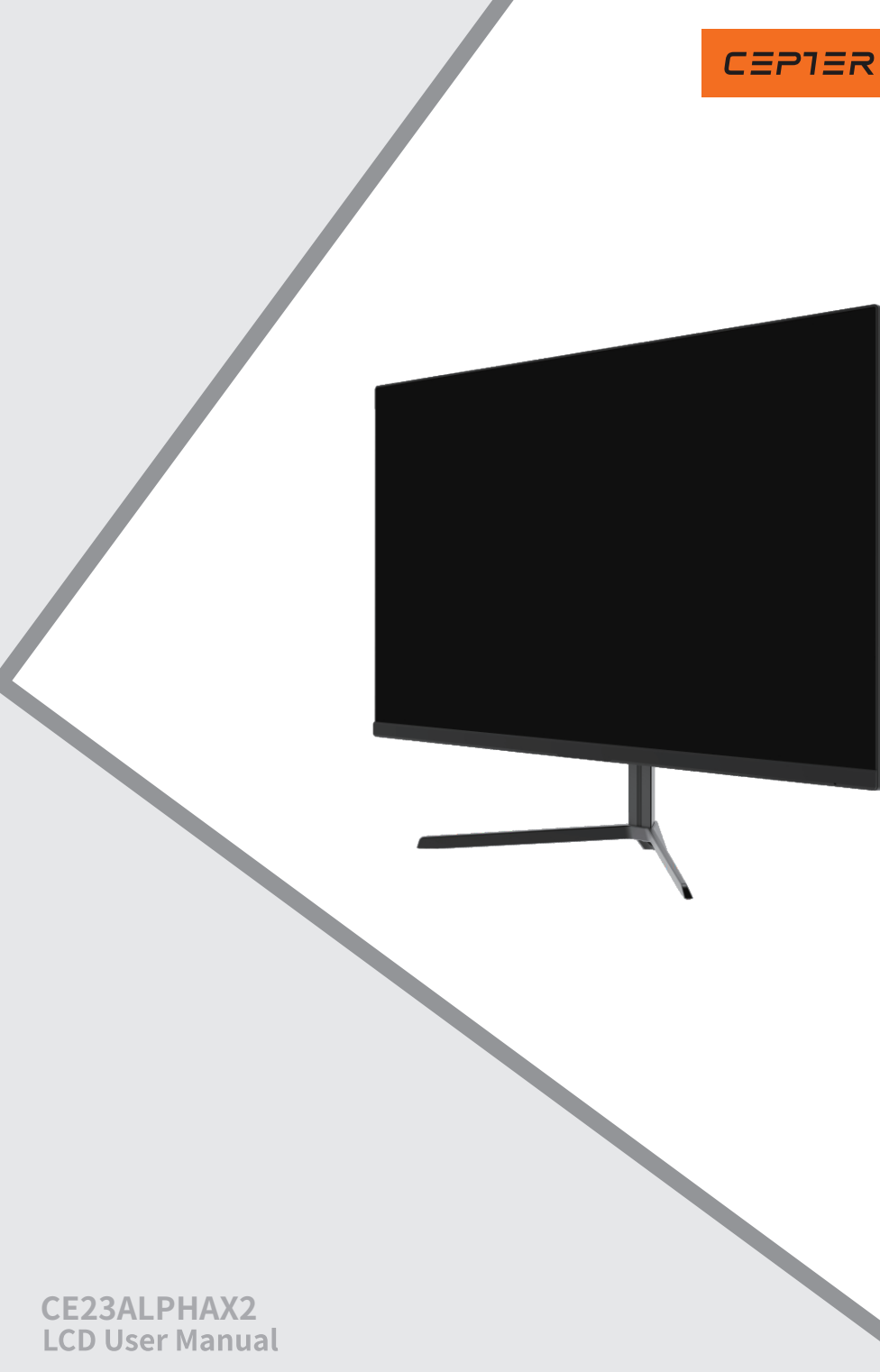

## GB

Thank you for choosing this Monitor.

Please read this instruction manual thoroughly before using and ensure you are familiar with the setup and operation of your new gaming gadget. Retain this instruction manual for future reference.

## NO

Takk for at du valgte denne Monitoren.

Les denne bruksanvisningen nøye før bruk, og sørg for at du er kjent med oppsett og bruk av ditt nye spilltilbehør.

Ta vare på denne bruksanvisningen for fremtidig referanse.

## DK

Tak, for at dit valg af dette Skærm.

Læs venligst denne brugsanvisning grundigt inden brug, og sørg for, at du er bekendt med opsætningen og driften af din nye spille-enhed. Behold denne brugsanvisning til senere brug.

## F١

Kiitos, kun valitsit tämän monitori.

Lue nämä käyttöohjeet perusteellisesti ennen käyttöä ja varmista, että olet tutustunut uuden pelilaitteesi asettamiseen ja käyttöön. Säilytä tämä käyttöopas tulevaa tarvetta varten.

## SE

Tack för att du valt denna skärm.

Läs noggrant bruksanvisningen innan du använder spelenheten, för att se till att du har kunskap om dess inställningar och funktioner. Spara bruksanvisningen för framtida referens.

| Instruction manual - English | Page | 3-8   |
|------------------------------|------|-------|
| Bruksanvisning - Norsk       | Side | 9-14  |
| Brugsanvisning - Dansk       | Side | 15-20 |
| Käyttöohjeet - Suomi         | Sivu | 21-26 |
| Bruksanvisning - Svenska     | Side | 27-32 |

## **Important Safety Precautions**

1. Please read all the instructions carefully before using this product.

2. BE SURE TO unplug the power cord when cleaning LCD. Never clean it with liquid detergent or spraying detergent, but wipe it with wet soft cloth. If it is still not clean, please use special detergent for LCD.

3. DO NOT use accessories not authorized by the manufacturer, other wise they may incur danger. 4. When disconnecting the power cord of display or power adapter, always remember to hold the plug instead of puling the wire to unplug the power cord.

5. Keep the display away from water sources such as bath tub, washbasin, sink or washing machine.DO NOT place the display on wet floor or near a swimming pool, or press LCD surface with fingers or hard objects.

6. The grooves and openings on the back and bottom of the shell are for ventilation purpose and also for guaranteeing the reliability of the elements and preventing them from overheating; in order to prevent the vents from blocking; DO NOT place the display on bed, sofa, carpet or other similar surfaces; DO NOT place the display near to or on heat radiator or heater; DO NOT put the display into embedded device, unless it is provided with adequate ventilating equipment.

7. Only the type of power source indicated on the nameplate applies to this display. If you have any questions on the type of power source you use, please consult the dealer of the display or local administration of power supply.

8. Since there is high voltage or other risks when the shell is opened or moved, please DO NOT repair the display by yourself, but request qualified maintenance staff to carry out.

9. In one of the following cases, please unplug the display or the power adapter and ask qualified maintenance staff for help:

a. The power cord or the plug is impaired or worn.

- b. The display falls off or the shell is damaged.
- c. The display is obviously abnormal.

10. Please place the display in a cool, dry and well ventilated place.

11. Store the display in temperature range of -10°C~60°C, beyond which the display may be damaged permanently.

### **1. Product Description**

#### 1.1 Packing list

Please check the following items in the packing case before installation:

- One LCD display (including the base)
- One HDMI cord, one AC adaptor
- One user manual

If any of above items is missing, please contact with the dealer.

Attention: Accessories shall be subject to the real configuration. Please keep all packing materials well for product transport in the future.

### 2. Installation and Connection

#### 2.1 Display installation

Installation instructions

- This machine should be installed adjacent to an easily pluggable AC power socket.
- For the sake of safety, we suggest that suitable wall-mounted bracket or base be used.

- In order to prevent injury, this machine shall be placed on a stable and level surface or fixed on a firm wall.

- For wall-mounting, please ask a professional to do so. Improper installation may cause instability of this machine.

- DO NOT place this machine in places with mechanical vibration.
- DO NOT place this machine in places where insects are accessible.

- DO NOT install this machine directly opposite to air-conditioner, otherwise its inner panel may bedewed and cause failure.

- DO NOT place this machine in places with strong electromagnetic field, otherwise it may be interfered by the electromagnetic wave and get damaged.

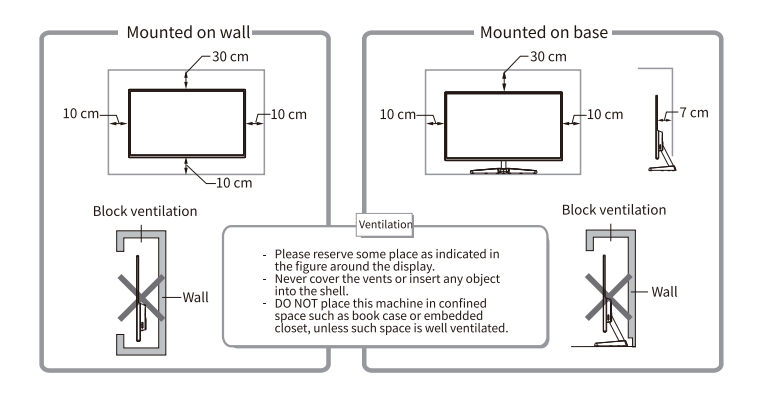

#### 2.2 Signal line connection

Connect the signal line to output interfaces signal of DP/HDMI signals of PC, and then connect the other end of the signal line to the corresponding signal input port of the display.

DC

#### 2.3 Audio output

This machine supports earphone.

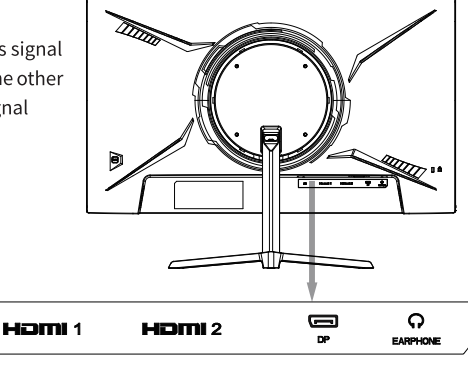

GB

### 3. Operation of Display

The OSD control buttons are shown as the figure. Models of the same product series are only different in button position and panel. Pattern please refer to the practical model.

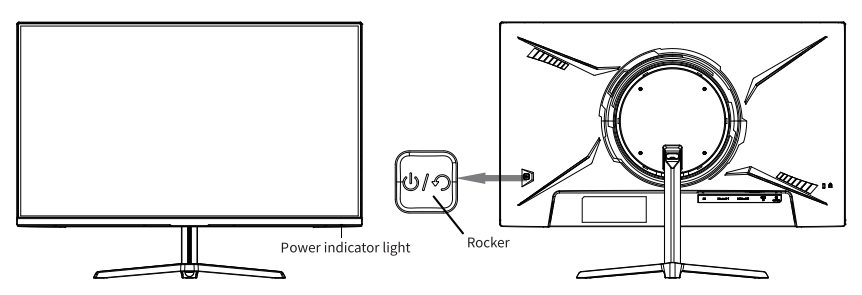

#### 3.1 Power indicator light

When the display is working normally, the white indicator light is on; When it is in the energy saving state, the indicator light blinks with orange color; When the signals are sent again in the energy saving state, the machine will return to normal work; After the display is turned off. the indicator light is off. As the display is still powered under the shutdown state, for the sake of safety, the power cord should be unplugged when the display is not used.

#### 3.2 Introduction to rocker functions

Initial state:

| initial state. |                                                                                                    |
|----------------|----------------------------------------------------------------------------------------------------|
| Rocker Up      | Move the rocker up and the monitor will enter the shutdown state                                                                                        |
| Rocker Down    | Move the rocker down to enter [Mode Selection].Move the rocker left or right at this focus to quickly switch modes                                      |
| Rocker Left    | Move the rocker left to exit the OSD start menu                                                                                                    |
| Rocker Right   | Move the rocker to the right and the input selection window will appear to switch sources                                                               |
| Press Rocker   | Press any key on the rocker to call up the OSD start menu.<br>The default cursor in the start menu is [Menu]. Press the<br>rocker to enter the OSD menu |

Enter the function menu:

| Rocker Up    | Move the rocker up to move to different parameters or adjust values                 |
|--------------|-------------------------------------------------------------------------------------|
| Rocker Down  | Move the rocker down to move to different parameters or adjust values               |
| Rocker Left  | Move the rocker left to return to the previous menu                                 |
| Rocker Right | Move the rocker right to confirm the current settings and enter the next level menu |
| Press Rocker | Press the rocker to confirm the current settings and enter the next level menu      |

#### 3.3 Safety protection

When the video signals of PC exceeds the frequency range of the display, the horizontal and Geld synchronizing signals will be shut down to protect the display. Then, you have to set the PC output frequency to an acceptable range so as to make the display work normally.

## 4. Basic Troubleshooting

| Phenomenon                                | Troubleshooting                                                                                                    |  |
|-------------------------------------------|----------------------------------------------------------------------------------------------------|--|
| 1. Light out/power indicator light is off | Check whether the display and the socket are well connected to power, and whether the display is in the shutdown mode. |  |
| 2. Image blurring,                        | Enter the menu "Image Setting" and select "Auto Image Adjust"                                                          |  |
| over-large, over-small, etc.              | to automatically adjust the display.(For VGA models only)                                                              |  |
| 3 Image over dark                         | Enter the menu "Brightness and Contrast" to adjust the                                                                 |  |
| 5. Illage Over Gark                       | brightness and contrast of the display.                                                                                |  |
| 1 Display over heat                       | Leave at least 5cm of distance for ventilation around the display                                                      |  |
| 4. Display over field                     | and do not place articles on the display.                                                                              |  |
|                                           | This is a normal phenomenon. It is due to the backlight illuminates                                                    |  |
| 5. Dark/ light spots when                 | unevenly at the initial phase of powering on caused by temperature                                                     |  |
| powering on                               | difference. The backlight can illuminates normally after 20 minutes,                                                   |  |
|                                           | and then the dark/light spots will be corrected.                                                                       |  |
| 6. Image distortion, blinking,            | Check computer setting, select the correct resolution and re-adjust                                                    |  |
| shaking                                   | the refresh frequency.                                                                                                 |  |
| 7 Dower off noise                         | It is a normal phenomenon caused by display discharging in the                                                         |  |
| 1. Power on noise                         | process of powering off.                                                                                               |  |

## 5. Technical Specifications of Product

| Panel size                                                                                                    | 23.8"                                                     |
|----------------------------------------------------------------------------------------------------|-----------------------------------------------------------|
| Optimal working resolution                                                                                                    | 1920×1080@180Hz                                           |
| Power input                                                                                                    | 12V 3A                                                    |
| Blue-light filtering                                                                                                    | Support                                                   |
| Flicker-free                                                                                                    | Support                                                   |
| Requirements for working environment<br>Altitude<br>Working temperature and humidity<br>Warehousing temperature and humidity           | ≤5000m<br>0°C~40°C 20%~85%<br>-10°C~60°C 10%~90%          |
| Packing size (L * W * T) and weight<br>Unpacked size (L * W * T) (with base)<br>Packing size (L * W * T)<br>Net weight<br>Gross weight | 539.2×399.8×142.6mm<br>620×475×115mm<br>2.85 Kg<br>4.0 Kg |

| Viewing angle             | H:178°,V:178° (CR>10)                              |
|---------------------------|----------------------------------------------------|
| Center luminance of white | Typ:300cd/m <sup>2</sup> ;Min:250cd/m <sup>2</sup> |
| Contrast ratio            | Тур:1000:1                                         |
| Display colors            | 16.7M                                              |
| Color gamut(NTSC)         | 72%NTSC                                            |

#### Power supply management system

| Mode           | Power consumption |
|----------------|-------------------|
| Normal working | ≤36W              |
| Standby        | ≪0.5W             |

Remarks: All technical specifications in this manual and external packages are subject to change without further notice. In case that there is subtle difference between this manual and practical operation, please follow practical operation.

### **6.PACK CONTENTS**

LCD Monitor

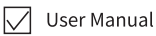

- Power Adapter 12V/3A
- HDMI Cable
- Monitor Base

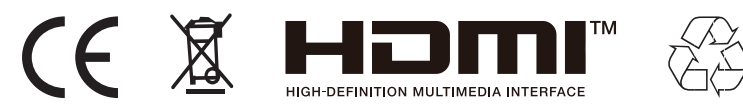

-Dispose of all packaging, paper, cartons and plastic bags in accordance with your local recycling regulations.

-At the end of the product's lifespan, please dispose of it separately from your household waste at an authorized household WEEE waste recycling centre.

-For more information, please contact the local authority or the retailer where you purchased the product.

Power International AS, PO Box 523, 1471 Lørenskog, Norway

Power Norge: https://www.power.no/kundeservice/ T: 21 00 40 00

Expert Danmark: https://www.expert.dk/kundeservice/ T: 70 70 17 07

Power Danmark: https://www.power.dk/kundeservice/ T: 70 33 80 80

Punkt 1 Danmark: https://www.punkt1.dk/kundeservice/ T: 70 70 17 07

Power Finland: https://www.power.fi/tuki/asiakaspalvelu/ T: 0305 0305

Power Sverige: https://www.power.se/kundservice/ T: 08 517 66 000

## Viktige forholdsregler for sikkerhet

- 1. Les alle instruksjonene nøye før du bruker produktet.
- 2. SØRG FOR Å trekke ut strømledningen når du rengjør LCD-en. Rengjør aldri med flytende vaskemiddel eller spraymiddel; tørk av med en fuktet, myk klut. Hvis den ikke blir ren, kan du bruke spesialvaskemiddel til LCD.
- 3. IKKE bruk tilbehør som ikke er godkjent av produsenten, ellers kan det medføre fare.
- 4. Når du kobler fra strømkabelen til skjermen eller strømadapteren, må du alltid sørge for at du holder i støpselet og ikke selve ledningen.
- 5. Hold skjermen unna vannkilder som badekar, servant, vask eller vaskemaskin. IKKE plasser skjermen på vått gulv eller i nærheten av et svømmebasseng, eller trykk LCD-overflaten med fingre eller harde gjenstander.
- 6. Sporene og åpningene på baksiden og bunnen av skallet er til ventilasjon og også for å garantere påliteligheten til elementene og forhindre at de overopphetes. For å unngå at ventilene blokkeres må du IKKE plassere skjermen på seng, sofa, teppe eller andre lignende overflater; IKKE plassere skjermen nær eller på en radiator eller varmeapparat og IKKE bygge inn skjermen i et skap, med mindre den er utstyrt med tilstrekkelig ventilasjonsutstyr.
- 7. Kun den typen strømkilde som står angitt på typeskiltet, kan brukes med skjermen. Hvis du har spørsmål om typen strømkilde, kan du kontakte forhandleren til skjermen eller strømnettleverandøren.
- 8. Siden det er fare for høyspenning eller andre farer når skallet åpnes eller flyttes, skal du IKKE reparere skjermen selv men heller få tak i kvalifisert vedlikeholdspersonell.
- 9. I følgende tilfeller kobler du fra skjermen eller strømadapteren og ber om hjelp fra kvalifisert vedlikeholdspersonell:
  - a. Strømledningen eller støpslet er skadet eller slitt.
  - b. Skjermen faller eller skallet blir skadet.
  - c. Skjermen er åpenbart unormal.
- 10. Plasser skjermen på et kjølig, tørt og godt ventilert sted.
- 11. Lagre skjermen i temperaturområdet -10- 60 °C; utover dette kan skjermen bli permanent skadet.

# 1. Produktbeskrivelse

Kontroller at følgende elementer er i emballasjen før installasjon:

- Én LCD-skjerm (inkludert base)
- Én HDMI-ledning, én vekselstrømadapter
- Én brukerhåndbok

Hvis noen av delene ovenfor mangler, må du kontakte forhandleren.

Obs: Tilbehør skal være underlagt den faktiske konfigurasjonen. Ta vare på all emballasjen for å kunne transportere produktet siden.

### 2. Installasjon og tilkobling

## 2.1 Skjerminstallasjon

Installasjonsinstruksjoner

- Denne maskinen skal monteres ved en lett tilgjengelig stikkontakt.
- Av sikkerhetshensyn foreslår vi at det brukes en egnet veggmonteringsbrakett eller sokkel.
- For å hindre personskader skal maskinen plasseres på en stabil og jevn overflate eller festes på en fast vegg.
- Veggmontering bør utføres av fagperson. Feilmontering kan gjøre maskinen ustabil.
- IKKE plasser maskinen på et sted med mekanisk vibrasjon.
- IKKE plasser maskinen på et sted der det er insekter.
- IKKE montere denne maskinen rett motsatt klimaanlegg, ellers kan det indre panelet svikte på grunn av dugg.
- Ikke plasser maskinen på et sted med sterkt elektromagnetisk felt, ellers kan den bli forstyrret av elektromagnetiske bølger og bli skadet.

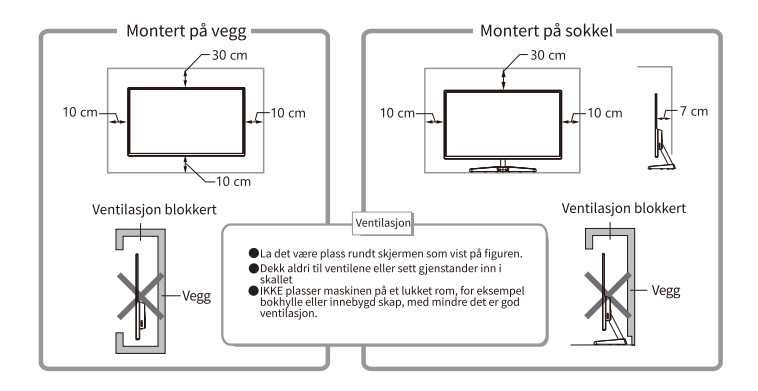

## 2.2 Koble til signal

Koble fra DP-/HDMI-utgangen på en PC til den tilsvarende signalinngangsporten på skjermen.

DC

## 2.3 Lydutgang

Du kan koble til øretelefoner.

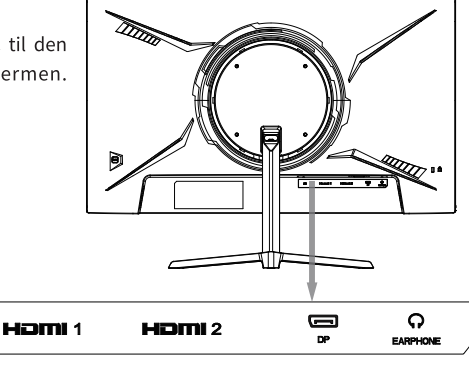

Z

## 3. Betjening av skjerm

OSD-kontrollknappene vises på figuren. Modeller i samme produktserie avviker kun i knapp posisjon og panel. Se den faktiske modellen.

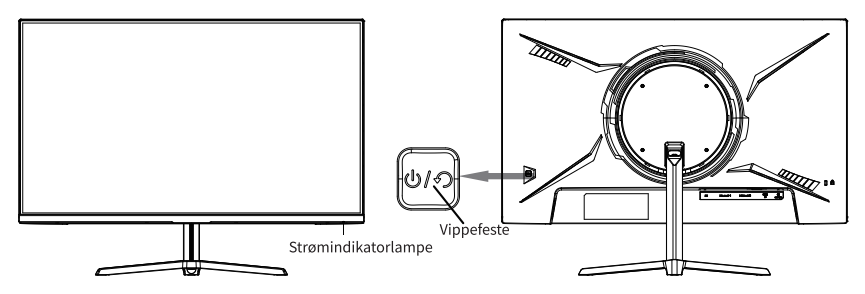

### 3.1 Strømindikatorlampe

Når displayet fungerer normalt, lyser den hvite indikatorlampen. Når den er i energisparetilstand, blinker indikatorlampen med oransje farge; Når signalene sendes igjen i energisparetilstand, vil maskinen gå tilbake til normalt arbeid; Etter at displayet er slått av. indikatorlampen er av. Siden skjermen fortsatt drives av avstengningstilstand, bør strømledningen for sikkerhets skyld trekkes ut når skjermen ikke brukes.

| 3.2 | Re | tni | ngsk | ryterens funksjon | er |
|-----|----|-----|------|-------------------|----|
|     |    |     |      |                   |    |

| opprinting distant.    |                                                                                                    |  |  |
|------------------------|----------------------------------------------------------------------------------------------------|--|--|
| Retningsbryter opp     | Flytt vipperen opp og skjermen går inn i avslutningstilstand                                                                                        |  |  |
| Retningsbryter ned     | Flytt knappen ned for å gå inn i [Modusvalg]. Flytt knappen til<br>venstre eller høyre i dette fokuset for raskt å bytte modus                      |  |  |
| Retningsbryter venstre | Flytt knappen til venstre for å gå ut av OSD-startmenyen                                                                                            |  |  |
| Retningsbryter høyre   | Flytt vippeknappen til høyre, og vinduet for valg av inngang vises<br>for å bytte kilde                                                             |  |  |
| Trykk retningsbryteren | Trykk på en tast på vippemaskinen for å åpne OSD-startmenyen.<br>Standard markør i startmenyen er [Meny]. Trykk på knappen for å<br>åpne OSD-menyen |  |  |
| Åpne funksjonsmenyen:  |                                                                                                    |  |  |
| Retningsbryter opp     | Flytt vippeknappen opp for å flytte til forskjellige parametere eller<br>justere verdier                                                            |  |  |
|                        |                                                                                                    |  |  |

Opprinnelig tilstand:

| 5 7 11                 | justere verdier                                                                                         |
|------------------------|----------------------------------------------------------------------------------------------------|
| Retningsbryter ned     | Flytt knappen ned for å flytte til andre parametere eller justere verdier                               |
| Retningsbryter venstre | Flytt knappen til venstre for å gå tilbake til forrige meny                                             |
| Retningsbryter høyre   | Flytt vippeknappen til høyre for å bekrefte gjeldende innstillinger<br>og gå inn i menyen på neste nivå |
| Trykk retningsbryteren | Trykk på vippeknappen for å bekrefte gjeldende innstillinger og gå<br>inn i menyen på neste nivå        |

### 3.3 Sikkerhetsanordning

Når videosignalene fra PC-en overskrider frekvensområdet på skjermen, slukkes de horisontale og feltsynkroniserende signalene for å beskytte skjermen. Da må du stille PCutgangsfrekvensen til et akseptabelt område for at skjermen skal fungere normalt.

## 4. Grunnleggende feilsøking

| Fenomen                                    | Feilsøking                                                                                   |
|--------------------------------------------|----------------------------------------------------------------------------------------------|
| 1. Lys av /<br>strømindikatorlampe slukket | Kontroller at skjermen og støpselet er ordentlig tilkoblet strøm og om<br>skjermen slått av. |
| 2.Uklare bilder, for stort,                | Gå inn i «Bildeinnstillinger»-menyen og velg                                                 |
| for lite osv.                              | «Automatisk bildejustering» for å justere skjermen automatisk.                               |
|                                            | (Kun for VGA-modeller)                                                                       |
| 3 Bildet er for mørkt                      | Gå inn i menyen «Lysstyrke og kontrast» for å justere lysstyrken og                          |
|                                            | kontrasten på skjermen.                                                                      |
| 4. Skierm overopphetet                     | La være minst 5 cm for ventilasjon rundt skjermen, og ikke legg noe                          |
|                                            | oppå den.                                                                                    |
| 5. Mørke/lyse flekker ved                  | Dette er vanlig. Det skyldes at baklyset lyser ujevnt under påslåing på                      |
| påslåing                                   | grunn av temperaturforskjeller. Baklyset lyser normalt igjen etter 20                        |
|                                            | minutter, så korrigeres de mørke/lyse flekkene.                                              |
| 6. Bildeforvrengning,                      | Sjekk innstillingene på datamaskinen; velg riktig oppløsning, og                             |
| blinking, risting                          | juster oppdateringsfrekvensen.                                                               |
| 7 Churren au lud                           | Dette er et normalt fenomen som skyldes at skjermen utlades når                              |
| 1. Strøm av-tyd                            | den slår seg av.                                                                             |

## 5. Tekniske spesifikasjoner for produktet

| Panel størrelse                                                                                                    | 23.8''                                                  |
|----------------------------------------------------------------------------------------------------|---------------------------------------------------------|
| Optimal oppløsning                                                                                                    | 1920×1080 ved 180 Hz                                    |
| Strøminngang                                                                                                    | 12V 3A                                                  |
| Blålysfilter                                                                                                    | Støtte                                                  |
| Flimmerfri                                                                                                    | Støtte                                                  |
| Krav til driftsmiljø<br>Høyde<br>Driftstemperatur og fuktighet<br>Lagringstemperatur og fuktighet                                                | ≤5000m<br>0°C~40°C 20%~85%<br>-10°C~60°C 10%~90%        |
| Pakningsstørrelse (L * B * T) og vekt<br>Utpakket størrelse (L * B * T) (med base)<br>Emballasjestørrelse (L * B * T)<br>Nettovekt<br>Bruttovekt | 539,2×399,8×142,6mm<br>620×475×115mm<br>2,85Kg<br>4,0Kg |

| Betraktningsvinkel      | H:178°, V:178° (CR>10)                                    |
|-------------------------|-----------------------------------------------------------|
| Senterluminans for hvit | Min.: 300cd/m <sup>2</sup> ; Typisk: 250cd/m <sup>2</sup> |
| Kontrastforhold         | Typisk:1000: 1                                            |
| Visningsfarger          | 16.7M                                                     |
| Fargespekter (NTSC)     | 72 % NTSC                                                 |

#### Styringssystem for strømforsyning

| Modus        | Strømforbruk: |
|--------------|---------------|
| Normal drift | ≤36W          |
| Ventemodus   | ≪0.5W         |

Merknader: Alle tekniske spesifikasjoner i denne håndboken og eksterne pakker kan endres uten forvarsel. Ved små forskjeller mellom håndboken og faktisk bruksmåte henvises det til faktisk bruksmåte.

### 6. PAKKENS INNHOLD

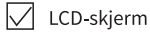

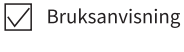

Strømadapter 12 V/3 A

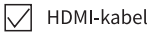

Skjermbase

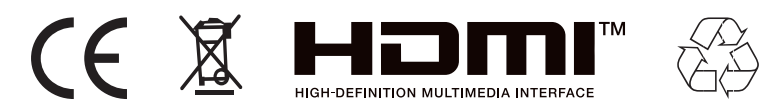

-Kast all emballasje, papir, kartonger og plastposer i samsvar med lokale regler for resirkulering.

-Når produktet ikke skal brukes lenger, må det avhendes adskilt fra husholdningsavfall hos en miljøstasjon for gjenvinning av elektrisk og elektronisk avfall.

-Du får nærmere informasjon ved å kontakte lokale myndigheter eller forhandleren du kjøpte produktet hos.

Power International AS, Postboks Box 523, 1471 Lørenskog, Norge

Power Norge: https://www.power.no/kundeservice/ T: 21 00 40 00

Expert Danmark: https://www.expert.dk/kundeservice/ T: 70 70 17 07

Power Danmark: https://www.power.dk/kundeservice/ T: 70 33 80 80

Punkt 1 Danmark: https://www.punkt1.dk/kundeservice/ T: 70 70 17 07

Power Finland: https://www.power.fi/tuki/asiakaspalvelu/ T: 0305 0305

Power Sverige: https://www.power.se/kundservice/ T: 08 517 66 000

## Vigtige sikkerhedsforholdsregler

- 1. Læs venligst alle instruktionerne omhyggeligt, inden produktet tages i brug.
- 2. Sørg for, at trække ledningen ud, når LCD-skærmen skal rengøres. Produktet må aldrig rengøres med flydende vaskemiddel eller sprøjtemiddel. Det skal tørres af med en våd, blød klud. Hvis det stadig ikke er rent, skal du bruge et rengøringsmiddel, der er beregnet til LCD-skærme.
- 3. Brug IKKE tilbehør, der ikke er godkendt af producenten, da dette kan være farligt.
- 4. Når skærmens eller strømadapterens ledning afbrydes, skal du altid holde i selve stikket i stedet. Træk ikke i ledningen, når den afbrydes.
- 5. Skærmen skal holdes væk fra vandkilder såsom badekar, håndvaske og vaskemaskiner. Skærmen må IKKE stilles på våde gulve eller i nærheden af en swimmingpool. Undgå, at trykke på LCDoverfladen med fingrene eller hårde genstande.
- 6. Rillerne og åbningerne på bagsiden og bunden af kabinettet er til ventilation. De gør også, at delene i produktet er pålidelige og ikke overopheder. For ikke at blokere ventilationsåbningerne, må skærmen IKKE stilles på en seng, sofa, tæppe eller andre lignende overflader. Skærmen må IKKE stilles i nærheden af eller på varmeradiator eller varmelegemer. Skærmen må IKKE stilles i en indbygget enhed, medmindre den er forsynet med ventilationsudstyr.
- 7. Denne skærm må kun bruges med strømkilden, der er angivet på typeskiltet. Hvis du har spørgsmål til hvilken slags strømkilde, du bruger, skal du kontakte forhandleren af skærmen eller virksomheden, der strømforsyner stedet.
- 8. Da der er højspændingsrisiko eller andre risici, når kabinettet åbnes eller flyttes, må du IKKE selv reparere skærmen. Få et kvalificeret vedligeholdelsespersonale til at reparere skærmen.
- 9. I et af følgende tilfælde skal du trække stikket ud af skærmen eller strømadapteren og bede kvalificeret vedligeholdelsespersonale om hjælp:
  - a. Hvis ledningen eller stikket beskadiges eller er slidt.
  - b. Hvis skærmen falder ned, eller kabinettet beskadiges.
  - c. Hvis skærmen ikke virker ordentligt.
- 10. Skærmen skal placeres på et køligt, tørt og ordentligt ventileret sted.
- 11. Opbevar skærmen i temperaturområdet -10 °C ~ 60 °C, eller kan skærmen tage permanent skade.

#### 1. Produktbeskrivelse 1.1 Pakkens indhold

Kontroller, at følgende dele er i emballagen, før skærmen opstilles:

- En LCD-skærm (med fod)
- Et HDMI-kabel og en strømadapter
- En brugsvejledning

Hvis nogen af ovenstående dele mangler, bedes du kontakte forhandleren.

Vigtigt: Tilbehør skal være underlagt den reelle konfiguration. Behold alt emballage til senere transport af produktet.

### 2. Opstilling og tilslutning

## 2.1 Opstilling af skærmen

Monteringsvejledninger

• Dette apparat skal opstilles ved siden af en stikkontakt, så det let kan tilsluttes.

• Af sikkerhedsmæssige årsager anbefaler vi at bruge et vægophæng eller en fod.

• For at undgå personskader, skal apparatet placeres på en stabil og plan overflade eller fastgøres på en fast væg.

• Ved vægmontering, bedes du få en professionel til at udføre arbejdet. Forkert opstilling kan gøre apparatet ustabilt.

• Apparatet må IKKE placeres på steder med mekaniske vibrationer.

• Apparatet må IKKE placeres på steder, hvor der findes insekter.

• Apparatet må IKKE opstilles lige over for et klimaanlæg, da dette kan danne fugt i apparatet, så det går i stykker.

• Apparatet må IKKE opstilles på steder med stærkt elektromagnetiske felter, da elektromagnetiske bølger kan forstyrre og beskadige apparatet.

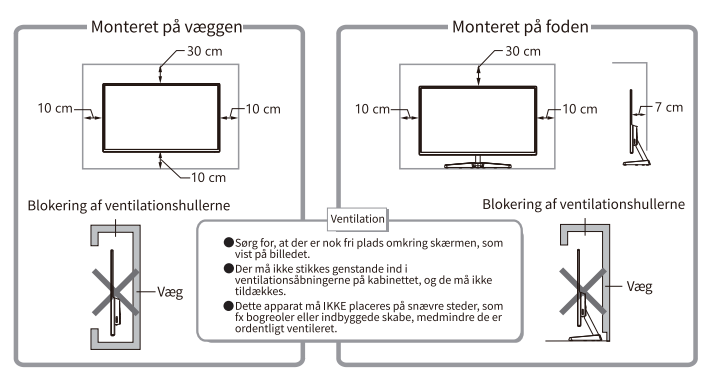

## 2.2 Kabelforbindelse

Tilslut den ene ende af signalkablet til DP/HDMIudgangen på din pc, og derefter den anden ende til den tilsvarende indgang på skærmen.

DC

## 2.3 Lydutgang

Dette apparat kan afspille lyden via hovedtelefoner.

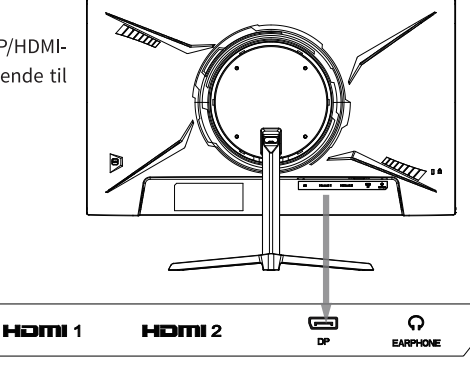

A

## 3. Betjening af skærmen

Knapperne i skærmmenuen er som vist i figuren. Modeller i den samme produkter er kun forskellige i placering af knapperne og skærmens mønster. Se venligst din model.

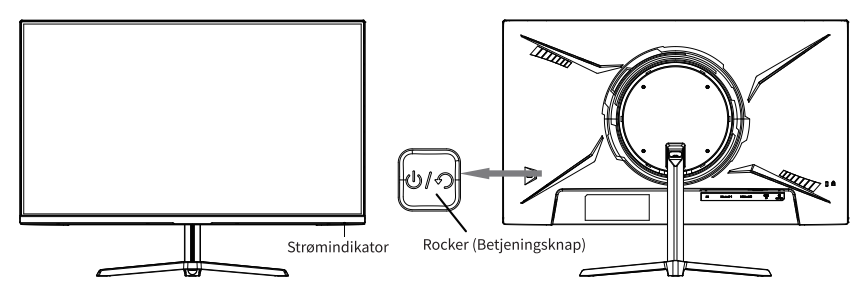

### 3.1 Strømindikator

Når displayet fungerer normalt, lyser den hvide indikatorlampe; Når den er i energibesparende tilstand, blinker indikatorlampen med orange farve; Når signalerne sendes igen i energibesparende tilstand, vender maskinen tilbage til normalt arbejde; Når displayet er slukket, er indikatorlampen slukket. Da skærmen stadig får strøm under nedlukningstilstand, skal netledningen af hensyn til sikkerheden tages ud, når skærmen ikke bruges.

### 3.2 Introduktion til betjeningsknappen

Ved opstart:

| Betjeningsknap op            | Flyt vipperen op, og skærmen går i nedlukningstilstand                                                                                                    |
|------------------------------|----------------------------------------------------------------------------------------------------|
| Betjeningsknap ned           | Flyt vippeknappen ned for at åbne [Valg af tilstand]. Flyt vippeknappen<br>til venstre eller højre ved dette fokus for hurtigt at skifte tilstand          |
| Betjeningsknap venstre       | Flyt vippeknappen til venstre for at afslutte OSD-startmenuen                                                                                              |
| Betjeningsknap højre         | Flyt vipperen til højre, og vinduet til valg af input vises for at skifte kilde                                                                            |
| Tryk på<br>betjeningsknappen | Tryk på en vilkårlig tast på vipperen for at åbne OSD-startmenuen.<br>Standardmarkøren i startmenuen er [Menu]. Tryk på vipperen for<br>at åbne OSD-menuen |

#### I funktionsmenuen:

| Betjeningsknap op            | Flyt vippeknappen op for at flytte til andre parametre eller<br>justere værdier                      |
|------------------------------|----------------------------------------------------------------------------------------------------|
| Betjeningsknap ned           | Flyt vippeknappen ned for at flytte til forskellige parametre eller justere værdier                  |
| Betjeningsknap venstre       | Flyt vippeknappen til venstre for at vende tilbage til den forrige menu                              |
| Betjeningsknap højre         | Flyt vipperen til højre for at bekræfte de aktuelle indstillinger og gå<br>ind i menuen næste niveau |
| Tryk på<br>betjeningsknappen | Tryk på vipperen for at bekræfte de aktuelle indstillinger og åbne<br>menuen næste niveau            |

### 3.3 Beskyttelsesfunktion

Hvis videosignalerne fra din pc overskrider skærmens frekvensområde, lukkes de vandrette og feltsynkroniserende signaler, for at beskytte skærmen. Derefter skal du indstille pc'ens udgangsfrekvensen til et acceptabelt interval, så skærmen virker normalt.

## 4. Grundlæggende fejlfinding

| Problem                                                     | Feilsøking                                                                                                    |
|-------------------------------------------------------------|----------------------------------------------------------------------------------------------------|
| 1. Lyset/Indikatoren<br>lyser ikke                          | Se, om skærmen og stikket er ordentligt strømforbundet, og om<br>skærmen er slukket                                                                                                    |
| 2.Billedet er sløret, for stort, for lille, eller lignende. | Åbn menuen "Billedindstilling" og vælg "Automatisk billedjustering"<br>for automatisk at justere skærmen. (Kun på modeller med VGA)                                                                                                    |
| 3. Billede over mørke                                       | Åbn menuen "Lysstyrke og kontrast" for at justere lysstyrken og<br>kontrasten på skærmen.                                                                                                    |
| 4. Skærm over varme                                         | Efterlad mindst 5 cm fri afstand omkring skærmen til ventilation.<br>Placer ikke nogen genstande på skærmen.                                                                                                    |
| 5. Mørke/lyse pletter, når<br>skærmen tændes                | Dette er normalt. Det skyldes, at baggrundslyset lyser ujævnt i den<br>indledende fase, når skærmen tændes, hvilket er på grund af<br>temperaturforskellen. Baggrundslyset lyser normalt efter 20<br>minutter, hvorefter de mørke/lyse pletter forsvinder. |
| 6. Billedforvrængning,<br>blinkende, rysten                 | Kontroller computerindstillingen. Vælg den rigtige opløsning, og<br>juster justeringsfrekvensen igen.                                                                                                    |
| 7. Støj, når skærmen slukkes                                | Det er normal, og er forårsaget af skærmudladning, når den slukker.                                                                                                    |

## 5. Tekniske specifikationer for produktet

| Panel størrelse                                                                                                    | 23.8''                                                  |
|----------------------------------------------------------------------------------------------------|---------------------------------------------------------|
| Optimal driftsopløsning                                                                                                    | 1920 × 1080 på 180Hz                                    |
| Strømindgang                                                                                                    | 12V 3A                                                  |
| Blåt lysfilter                                                                                                    | Understøtter                                            |
| Flimmerfri                                                                                                    | Understøtter                                            |
| Krav til driftsmiljøet<br>Højde<br>Driftstemperatur og fugtighed<br>Opbevarings temperatur og fugtighed                                       | ≤5000m<br>0°C~40°C 20%~85%<br>-10°C~60°C 10%~90%        |
| Pakkens størrelse (L x B x H) og vægt<br>Udpakket størrelse (L x B x H) (med fod)<br>Pakkens størrelse (L x B x H)<br>Nettovægt<br>Bruttovægt | 539,2×399,8×142,6mm<br>620×475×115mm<br>2,85Kg<br>4,0Kg |

| Synsvinkel                    | H:178°,V:178° (CR>10)                                 |
|-------------------------------|-------------------------------------------------------|
| Hvis luminans midt på skærmen | Min.: 300cd/m <sup>2</sup> ;Typ: 250cd/m <sup>2</sup> |
| Kontrastforhold               | Тур:1000: 1                                           |
| Vis farver                    | 16,7 millioner                                        |
| Farveudvalg (NTSC)            | 72% NTSC                                              |

#### Styringssystem til strømforsyning

| Funktion     | Strømforbrug |
|--------------|--------------|
| Normal drift | ≤36W         |
| Standby      | ≪0.5W        |

Bemærkninger: Alle tekniske specifikationer i denne vejledning og eksterne pakker kan ændres uden yderligere varsel. Hvis der er en lille forskel mellem denne vejledning og den praktiske betjening, skal du følge den praktiske betjening.

### 6. PAKKENS INDHOLD

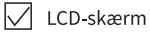

Brugervejledning

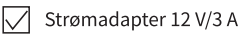

HDMI-kabel

Skærmfod

DK

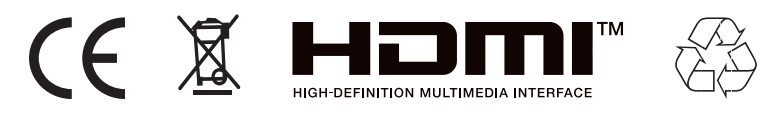

-Bortskaf alt emballage, papir, kartoner og plastposer i overensstemmelse med dine lokale genbrugsbestemmelser.

-Ved slutningen af produktets levetid, skal det bortskaffes separat fra dit husholdningsaffald på et godkendt genbrugsplads.

-Kontakt de lokale myndigheder eller forhandleren for yderligere oplysninger.

Power International AS, PO Box 523, 1471 Lørenskog, Norway

Power Norge: https://www.power.no/kundeservice/ T: 21 00 40 00

Expert Danmark: https://www.expert.dk/kundeservice/ T: 70 70 17 07

Power Danmark: https://www.power.dk/kundeservice/ T: 70 33 80 80

Punkt 1 Danmark: https://www.punkt1.dk/kundeservice/ T: 70 70 17 07

Power Finland: https://www.power.fi/tuki/asiakaspalvelu/ T: 0305 0305

Power Sverige: https://www.power.se/kundservice/ T: 08 517 66 000

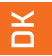

## Tärkeitä turvallisuusvarotoimia

- 1. Lue kaikki ohjeet huolellisesti, ennen kuin käytät tätä tuotetta.
- 2. VARMISTA, että irrotat virtajohdon pistokkeen, kun puhdistat LCD:n. Älä koskaan puhdista sitä nestemäisellä puhdistusaineella tai suihkuttamalla puhdistusainetta, vaan pyyhi se kostealla pehmeällä kankaalla. Jos se ei vielä ole puhdas, käytä erikoispuhdistusainetta, joka sopii LCD:lle.
- 3. ÄLÄ käytä varusteita, joita valmistaja ei ole valtuuttanut, muutoin ne voivat aiheuttaa vaaran.
- 4. Kun irrotat näytön virtajohdon tai virta-adapterin, muista aina pitää kiinni pistokkeesta johdon vetämisen sijasta virtajohdon pistokkeen irrottamiseksi.
- 5. Pidä näyttö poissa vesilähteiden läheltä, kuten kylpyamme, tiskipöytä, pesuallas tai pesukone. ÄLÄ sijoita näyttöä märälle lattialle tai lähelle uima-allasta äläkä paina LCD-pintaa sormin tai kovilla esineillä.
- 6. Urat ja aukot kuoressa takana ja alla ovat tuuletusta varten ja takaamassa elementtinen luotettavan toiminnan ja estämään niiden ylikuumeneminen; tuuletusaukkojen tukkiutumisen estämiseksi; ÄLÄ sijoita näyttöä vuoteelle, sohvalle, matolle tai vastaaville pinnoille; ÄLÄ aseta näyttöä lähelle lämpöpatteria tai lämmitintä tai niiden päälle; ÄLÄ sijoita näyttöä kaappiin, jos siinä ei ole riittävää ilmanvaihtoa.
- 7. Vain nimikilvellä ilmoitettua virtalähde tyyppiä saa käyttää tämän näytön kanssa. Jos sinulla on kysymyksiä käyttämästäsi virtalähteen tyypistä, kysy näytön myyjältä tai paikalliselta virtalähteen hallitsijalta.
- 8. Koska olemassa on korkea jännite tai muita vaaroja, kun kuori avataan tai siirretään, ÄLÄ itse korjaa näyttöä, vaan pyydä pätevän huoltohenkilöstön suorittamaan sen.
- 9. Yhdessä seuraavista tapauksista irrota näytön pistoke tai virta-adapteri ja pyydä pätevältä huoltohenkilöstöltä apua:
  - a. Virtajohto tai pistoke on huono tai kulunut.
  - b. Näyttö putoaa pois tai kuori on vaurioitunut.
  - c. Näyttö on ilmeisesti epänormaali.
- 10. Laita näyttö viileään, kuivaan ja hyvin tuuletettuun paikkaan.
- 11. Säilytä näyttöä lämpötila-alueella -10 °C~60 °C, jonka ulkopuolella näyttö voi vaurioitua pysyvästi.

#### 1. Tuotteen kuvaus 1.1 Pakkausluettelo

Tarkista seuraavat kohdat pakkauslaatikossa ennen asennusta:

- Yksi LCD-näyttö (mukaan lukien alusta)
- Yksi HDMI-johto, yksi verkkolaite
- Yksi käyttöopas

Jos joku yllä olevista kohdista puuttuu, ota yhteys myyjään.

Huomio: Oikeus lisävarusteisiin todelliseen kokoonpanoon. Säilytä kaikki pakkausmateriaalit hyvin tulevaisuudessa tapahtuvaa kuljetusta varten.

#### 2. Asennus ja liitäntä

#### 2.1 Näytön asennus

Asennusohjeet

- Tämä laite tulee asentaa helposti liitettävän pistokkeen AC-virtapistorasian viereen.
- Turvallisuuden vuoksi ehdotamme, että käytetään seinään asennettavaa tukea tai alustaa.

• Onnettomuuden estämiseksi tämä laite tulee sijoittaa vakaalle ja tasaiselle pinnalle tai kiinnittää lujaan seinään.

• Seinäasennusta varten pyydä ammattilaista tekemään näin. Virheellinen asennus voi aiheuttaa tämän laitteen epävakautta.

- ÄLÄ laita tätä laitetta paikkoihin, joissa on mekaanista tärinää.
- ÄLÄ laita tätä laitetta paikkoihin, joissa on läsnä hyönteisiä.

• ÄLÄ asenna tätä laitetta suoraan ilmastointilaitetta vastapäätä, muuten sen sisäpaneeli voi kostua ja aiheuttaa vian.

 ÄLÄ laita tätä laitetta paikkoihin, joissa on voimakas sähkömagneettinen kenttä, muutoin sitä voi häiritä sähkömagneettinen aalto ja se voi vaurioitua.

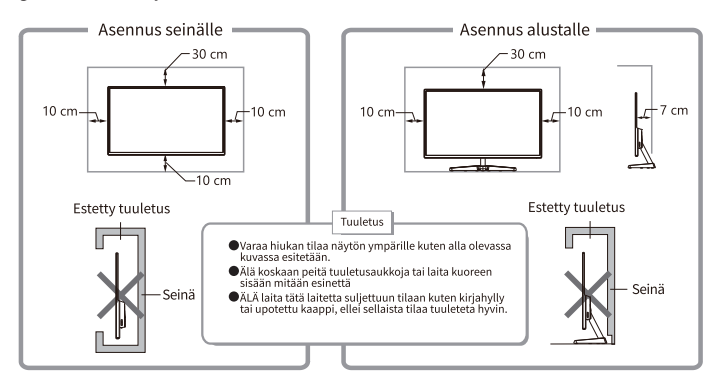

### 2.2 Signaalilinjan liitäntä

Liitä signaalilinja PC:n DP/HDMI-signaalien lähtöliitäntöjen signaaliin, ja sen jälkeen liitä signaalilinjan toinen pää näytön vastaavaan signaalin tuloporttiin.

DC

### 2.3 Audiolähtö

Tämä laite tukee kuuloketta.

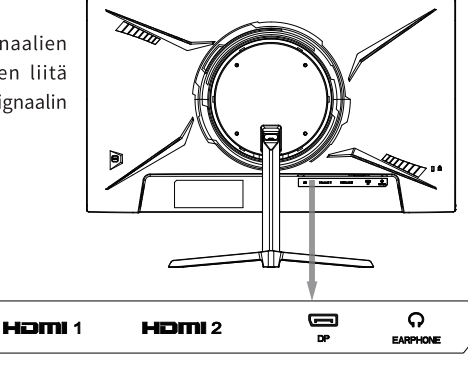

### 3. Näytön toiminta

OSD-ohjauspainikkeet näytetään kuvana. Saman tuotesarjan mallit ovat erilaisia vain painikkeen paikan ja paneelin asettelun suhteen, katso ne omasta laitteestasi.

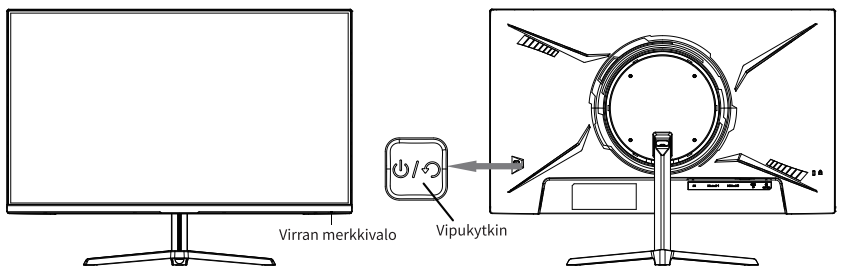

### 3.1 Virran merkkivalo

Kun näyttö toimii normaalisti, valkoinen merkkivalo palaa; Kun se on energiansäästötilassa, merkkivalo vilkkuu oranssilla värillä; Kun signaalit lähetetään uudelleen energiansäästötilassa, kone palaa normaaliin työhön; Kun näyttö on sammutettu, merkkivalo ei pala. Koska näyttö on edelleen virran katkaisutilassa, virtajohto on turvallisuussyistä irrotettava, kun näyttöä ei käytetä.

| Alkulla.              |                                                                                                    |
|-----------------------|----------------------------------------------------------------------------------------------------|
| Vipukytkin Ylös       | Siirrä keinuvipu ylös ja näyttö siirtyy sammutustilaan                                                                                                    |
| Vipukytkin Alas       | Siirrä keinuvipua alaspäin siirtyäksesi kohtaan [Tilan valinta].<br>Siirrä keinuvipua vasemmalle tai oikealle tällä tarkennuksella<br>vaihtaaksesi tilaa nopeasti  |
| Vipukytkin Vasemmalle | Siirrä keinuvipua vasemmalle poistuaksesi OSD:n aloitusvalikosta                                                                                                   |
| Vipukytkin Oikealle   | Siirrä keinuvipua oikealle ja tulovalintaikkuna tulee näkyviin vaihtaaksesi lähdettä                                                                               |
| Paina Vipukytkintä    | Paina mitä tahansa keinun näppäintä avataksesi OSD:n aloitusvalikon.<br>Käynnistä-valikon oletuskohdistin on [Valikko]. Paina keinua<br>siirtyäksesi OSD-valikkoon |
| Anna toimintovalikko: |                                                                                                    |
| Vipukytkin Ylös       | Siirrä keinuvipua ylöspäin siirtyäksesi eri parametreihin tai<br>säätääksesi arvoja                                                                                |
| Vipukytkin Alas       | Siirrä keinuvipua alaspäin siirtyäksesi eri parametreihin tai<br>säätääksesi arvoja                                                                                |
| Vipukytkin Vasemmalle | Siirrä keinuvipua vasemmalle palataksesi edelliseen valikkoon                                                                                                    |
| Vipukytkin Oikealle   | Siirrä keinuvipua oikealle vahvistaaksesi nykyiset asetukset ja siirry seuraavan tason valikkoon                                                                   |
| Paina Vipukytkintä    | Vahvista nykyiset asetukset painamalla keinua ja siirry seuraavan<br>tason valikkoon                                                                               |

### 3.2 Vipukytkimen toimintojen esittely

Alkutila:

## 3.3 Turvasuojaus

Kun PC:n videosignaalit ylittävät näytön taajuusalueen, vaakasuora ja kentän synkronoinnin signaalit sammutetaan näytön suojaamiseksi. Sen jälkeen sinun on asetettava PC:n lähdön taajuus hyväksyttävälle alueelle tehdäksesi näytön toiminnan normaaliksi.

щ

## 4. Perusvianhaku

| Ilmiöt                         | Vianmääritys                                                          |
|--------------------------------|-----------------------------------------------------------------------|
| 1. Valo pois/virran merkkivalo | Tarkista, ovatko näyttö ja pistorasia hyvin liitetty virtaan, ja onko |
| on pois paalta                 | näyttö pysäytystilassa.                                               |
| 2.Kuva epäterävä, ylisuuri,    | Siirry "Kuvan asetus"-valikkoon ja valitse "Automaattinen kuvan       |
| ylipieni, jne.                 | säätö" säätääksesi näytön automaattisesti. (Vain VGA-mallit)          |
|                                |                                                                       |
| 3 Kuva vlitumma                | Siirry "Kirkkaus ja Kontrasti"-valikkoon säätääksesi näytön           |
| 5. Ruva yittumma               | kirkkauden ja kontrastin.                                             |
| 4. Näyttö ylikuuma             | Jätä vähintään 5 cm etäisyyttä tuuletukselle näytön ympärille, äläkä  |
|                                | laita mitään esineitä näytön päälle.                                  |
| 5. Tummia/vaaleita pisteitä    | Tämä on normaali ilmiö. Se johtuu siitä, että taustavalo valaisee     |
| käynnistettäessä               | epätasaisesti jännitteellistämisen alkuvaiheessa lämpötilaerosta      |
|                                | johtuen. Taustavalo voi valaista normaalisti 20 minuutin kuluttua, ja |
|                                | sen jälkeen tummat/vaaleat pisteet korjataan.                         |
| 6. Kuvan vääristymä,           | Tarkista tietokoneen asetus, valitse oikea resoluutio ja säädä        |
| vilkkuu, tärisee               | virkistystaajuus uudelleen.                                           |
| 7 Minte paie keleine           | Se on normaali ilmiö, jonka aiheuttaa näytön purkautuminen            |
| 7. virta pois -konina          | sammuttamisen prosessissa.                                            |

## 5. Tuotteen tekniset spesifikaatiot

| Paneelikoko                                                                                                    | 23.8''                                                  |
|----------------------------------------------------------------------------------------------------|---------------------------------------------------------|
| Optimaalinen toiminta resoluutio                                                                                                    | 1920×1080 @ 180 Hz                                      |
| Virtatulo                                                                                                    | 12V 3A                                                  |
| Sinisen valon suodatus:                                                                                                    | Tuki                                                    |
| Välkkymätön                                                                                                    | Tuki                                                    |
| Toimintaympäristön Vaatimukset<br>Korkeus<br>Toimintalämpötila ja -kosteus<br>Varastointi Lämpötila ja -kosteus                                       | ≤5000m<br>0°C~40°C 20%~85%<br>-10°C~60°C 10%~90%        |
| Pakkauksen koko (P * L * K) ja paino<br>Koko ilman pakkausta (P * L * K) (alustan kanssa)<br>Pakkauksen koko (P * L * K)<br>Nettopaino<br>Bruttopaino | 539,2×399,8×142,6mm<br>620×475×115mm<br>2,85kg<br>4,0kg |

| Näytön kulma                     | V:178°, P:178° (CR > 10)         |
|----------------------------------|----------------------------------|
| Valkoisen keskikohdan luminanssi | Min.:300cd/m ² ; Tyyp.:250cd/m ² |
| Kontrastin suhde                 | Туур.:1000: 1                    |
| Näytön värit                     | 16,7M                            |
| Väriasteikko (NTSC)              | 72 % NTSC                        |

#### Virransyötön hallintajärjestelmä

| Tila            | Virrankulutus |
|-----------------|---------------|
| Normaali käyttö | ≤36W          |
| Valmiustila     | ≪0.5W         |

Huomioita: Kaikkia teknisiä spesifikaatioita tässä käsikirjassa ja ulkoisissa pakkauksissa voidaan muuttaa ilman aiempaa ilmoitusta. Siinä tapauksessa, että on hienoinen ero tämän käsikirjan ja käytännön toiminnan välillä, noudata käytännön toimintaa.

## 6. PAKKAUKSEN SISÄLTÖ

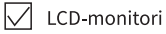

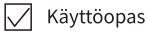

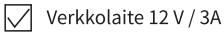

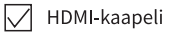

Monitorin alusta

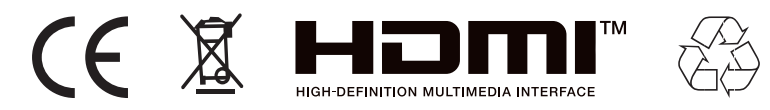

-Hävitä kaikki pakkauksen paperi, kartongit ja muovipussit paikallisten kierrätyssäädösten mukaisesti.

-Tuotteen kestoiän lopussa, hävitä se erikseen kotitalousjätteestäsi valtuutetussa kotitalouden WEEE-jätteen kierrätyskeskuksessa.

-Saadaksesi lisätietoja, ota yhteys paikallisviranomaisiin tai tuotteen myyneeseen liikkeeseen.

Power International AS, PO Box 523, 1471 Lørenskog, Norway

Power Norjassa: https://www.power.no/kundeservice/ P: 21 00 40 00

Expert Tanskassa: https://www.expert.dk/kundeservice/ P: 70 70 17 07

Power Tanskassa: https://www.power.dk/kundeservice/ P: 70 33 80 80

Punkt 1 Tanskassa: https://www.punkt1.dk/kundeservice/ P: 70 70 17 07

Power Suomessa: https://www.power.fi/tuki/asiakaspalvelu/ P: 0305 0305

Power Ruotsissa: https://www.power.se/kundservice/ P: 08 517 66 000

## Viktiga säkerhetsåtgärder

- 1. Läs noga igenom alla instruktioner före användning av produkten.
- DRA UT kontakten när LCD-skärmen ska rengöras. Rengör aldrig med flytande rengöringsmedel eller -spray, utan torka med en fuktig mjuk trasa. Blir den ändå inte ren, använd specialrengöringsmedel för LCD-skärm.
- 3. Använd INTE tillbehör som inte godkänts av tillverkaren, eftersom det kan medföra fara.
- 4. När skärmens eller adapterns elsladd dras ur, håll alltid i själva kontakten istället för att dra i sladden.
- 5. Håll skärmen borta från vattenkällor som badkar, tvättställ, diskbänk eller tvättmaskin. Placera INTE skärmen på vått golv eller nära en swimmingpool och tryck inte på LCD-ytan med fingrar eller hårda föremål.
- 6. Spåren och öppningarna på höljets baksida och underdel är avsedda för ventilation och även för att garantera elementens tillförlitlighet och förhindra att de överhettas. För att förhindra att ventilationsöppningarna blockeras, placera INTE skärmen på en säng, soffa, matta eller andra liknande ytor. Placera INTE skärmen nära eller på värmeradiatorer eller värmare. Placera INTE skärmen i en inbäddad enhet, såvida den inte är försedd med lämplig ventilationsutrustning.
- 7. Enbart den typ av strömkälla som anges på typskylten får användas till skärmen. Har du frågor om typen av strömkälla som ska användas, kontakta återförsäljaren av skärmen eller den lokala eldistributören.
- 8. Eftersom det finns högspänning eller andra risker när man öppnar höljet, ska du INTE reparera skärmen på egen hand, utan låta kvalificerad underhållspersonal utföra arbetet.
- 9. I följande fall, dra ut skärmens eller strömadapterns kontakt, och be kvalificerad underhållspersonal om hjälp:
  - a. Elsladden eller kontakten är skadad eller sliten.
  - b. Skärmen faller av eller höljet är skadat.
  - c. Skärmen är uppenbart onormal.
- 10. Placera skärmen på en sval, torr och väl ventilerad plats.
- 11. Förvara skärmen i temperaturer mellan -10 °C och 60 °C, vid lägre temperaturer kan skärmen skadas permanent.

### 1. Produktbeskrivning 1.1 Innehåll i förpackningen

Kontrollera följande delar i förpackningen före installationen:

- En LCD-skärm (inklusive stativet)
- En HDMI-sladd, en nätadapter
- En bruksanvisning

Om någon av ovanstående delar saknas, kontakta återförsäljaren.

OBS! Tillbehör kan skilja sig åt från den ursprungliga modellen. Spara allt förpackningsmaterial väl för framtida transport av produkten.

#### 2. Installation och anslutning

### 2.1 Installation av skärm

Installationsanvisningar

- Denna apparat skall installeras nära ett lättåtkomligt växelströmsuttag.
- Av säkerhetsskäl föreslår vi att man använder ett lämpligt väggmonteringsfäste eller stativ.
- För att förhindra skador skall apparaten placeras på en stabilt och jämnt underlag eller på en fast vägg.
- För väggmontering, kontakta en fackman. Felaktig installation kan orsaka att apparaten blir instabil.
- Placera INTE apparaten där det finns mekanisk vibration.
- Placera INTE apparaten där insekter kan komma in.

• Installera INTE apparaten mitt emot en luftkonditioneringsapparat, eftersom det kan bildas fukt på innerpanelen och orsaka skada.

• Placera INTE apparaten i starka magnetfält, eftersom den kan störas av de elektromagnetiska vågorna och skadas.

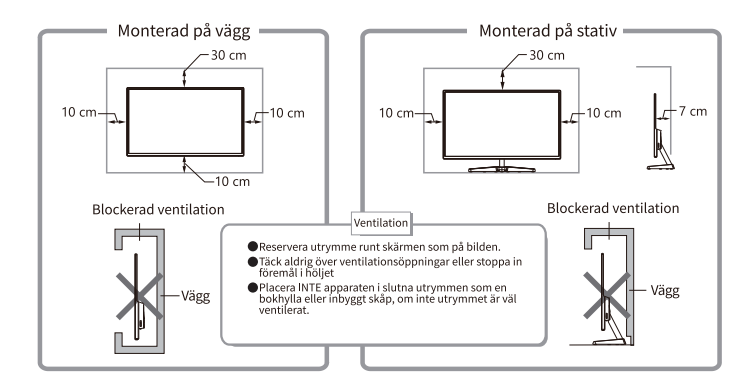

### 2.2 Anslutning av signalledning

Anslut signalkabeln till datorns utgång för DP/HDMI-signaler, och anslut andra änden av signalkabeln till motsvarande signalingång på skärmen.

DC

### 2.3 Ljudutgång

Den här apparaten har stöd för hörlurar.

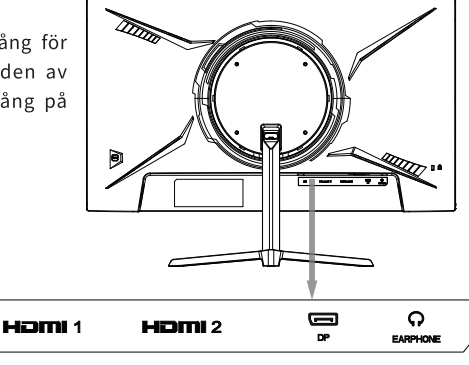

S Ш

### 3. Skärmens funktion

Kontrollknapparna för OSD:n visas på bilden. Modellerna i samma produktserie skiljer sig endast åt i fråga om knapposition och panelmönster, se den praktiska modellen.

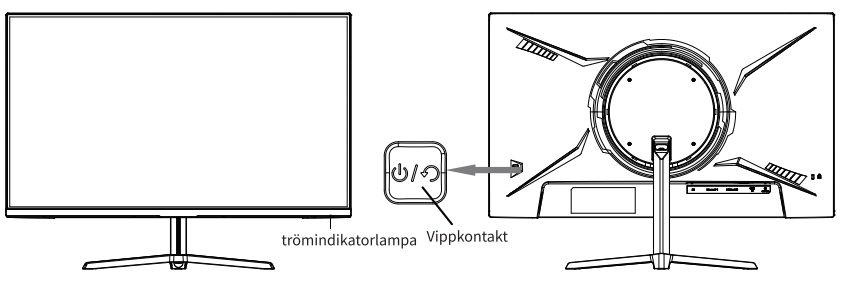

### 3.1 Strömindikatorlampa

När displayen fungerar normalt lyser den vita indikatorlampan; När den är i energisparläge blinkar indikatorlampan med orange färg; När signalerna skickas igen i energisparläge återgår maskinen till normalt arbete; Efter att displayen har stängts av. indikatorlampan är släckt. Eftersom skärmen fortfarande är strömförsörjd i avstängt läge, av säkerhetsskäl, bör nätsladden dras ur när skärmen inte används.

## 3.2 Introduktion till vippkontaktens funktioner

Utgångsläge:

| Vippkontakt upp      | Flytta vippan uppåt och monitorn går in i avstängningsläge                                                                                                    |  |
|----------------------|----------------------------------------------------------------------------------------------------|--|
| Vippkontakt ned      | Flytta vippknappen nedåt för att gå in i [Lägesval]. Flytta vippknappen<br>åt vänster eller höger i detta fokus för att snabbt byta läge                       |  |
| Vippkontakt vänster  | Flytta vippknappen åt vänster för att lämna OSD-startmenyn                                                                                                    |  |
| Vippkontakt höger    | <sup>löger</sup> Flytta vippknappen åt höger och fönstret för val av ingång visas för att byta källa                                                           |  |
| Tryck på vippkontakt | Tryck på valfri knapp på vippknappen för att öppna OSD-startmenyn.<br>Standardmarkören i startmenyn är [Meny]. Tryck på vippknappen för<br>att öppna OSD-menyn |  |

### Öppna funktionsmenyn:

| Sphia lunktionsmenyn. |                                                                                                    |  |
|-----------------------|----------------------------------------------------------------------------------------------------|--|
| Vippkontakt upp       | Flytta vippknappen uppåt för att gå till andra parametrar eller<br>justera värden                           |  |
| Vippkontakt ned       | Flytta vippknappen nedåt för att flytta till andra parametrar eller<br>justera värden                       |  |
| Vippkontakt vänster   | Flytta vippknappen åt vänster för att återgå till föregående meny                                           |  |
| Vippkontakt höger     | Flytta vippknappen åt höger för att bekräfta de aktuella inställningarna<br>och gå in i menyn på nästa nivå |  |
| Tryck på vippkontakt  | Tryck på vippknappen för att bekräfta de aktuella inställningarna och<br>gå in i menyn på nästa nivå        |  |

### 3.3 Säkerhetsskydd

När datorns videosignaler överskrider frekvensintervallet för skärmen, kommer de horisontella och fältsynkroniseringssignalerna att stängas av för att skydda skärmen. Då har du ställt in datorns utfrekvens på ett godtagbart intervall för att skärmen ska kunna fungera normalt.

## 4. Grundläggande felsökning

| Problem                       | Felsökning                                                            |
|-------------------------------|-----------------------------------------------------------------------|
| 1. Släcka/strömindikatorn är  | Kontrollera att skärmens kontakt sitter ordentligt i vägguttaget, och |
| släckt                        | att skärmen är i avstängningsläge.                                    |
| 2.Suddiga, för stora, för små | Öppna menyn "Bildinställning" och välj "Automatisk bildjustering"     |
| bilder osv.                   | för att justera skärmen. (Endast för VGA-modeller)                    |
|                               |                                                                       |
| 3. Bild för mörk              | Öppna menyn "Ljusstyrka och kontrast" för att justera skärmens        |
|                               | ljusstyrka och kontrast.                                              |
| 4 Skärm för vorm              | Lämna minst 5 cm avstånd för ventilation runt skärmen, och placera    |
|                               | inga föremål på skärmen.                                              |
| 5. Mörka/ljusa fläckar när    | Detta är ett normalt fenomen. Det beror på att bakgrundsbelysningen   |
| skärmen startas               | tänds ojämnt vid uppstarten, vilket orsakas av temperaturskillnaden.  |
|                               | Bakgrundsbelysningen tänds normalt efter 20 minuter, och därefter     |
|                               | korrigeras de mörka/ljusa fläckarna.                                  |
| 6. Förvrängda, blinkande,     | Kontrollera datorns inställningar, välj rätt upplösning och justera   |
| skakande bilder               | uppdateringsfrekvensen igen.                                          |
| 7.Avstängningsljud            | Det är ett normalt fenomen som orsakas av att skärmen laddas ur vid   |
|                               | avstängningsprocessen.                                                |

## 5. Tekniska specifikationer av produkten

| Panelstorlek                                                                                                    | 23.8''                                                  |
|----------------------------------------------------------------------------------------------------|---------------------------------------------------------|
| Optimal drift upplösning                                                                                                    | 1920×1080@180Hz                                         |
| Inström                                                                                                    | 12V 3A                                                  |
| Filtrering av blått ljus                                                                                                    | Stödjer                                                 |
| Flimmerfri                                                                                                    | Stödjer                                                 |
| Krav på arbetsmiljön<br>Höjd<br>Temperatur och luftfuktighet under drift<br>Temperatur och luftfuktighet vid förvaring                                   | ≤5000m<br>0°C~40°C 20%~85%<br>-10°C~60°C 10%~90%        |
| Förpackningsstorlek (L * B * H) och vikt<br>Storlek utan förpackning (L * B * H) (med fot)<br>Förpackningsstorlek (L * B * H)<br>Nettovikt<br>Bruttovikt | 539,2×399,8×142,6mm<br>620×475×115mm<br>2,85kg<br>4,0kg |

| Visningsvinkel            | V:178°, P:178° (CR > 10)                             |
|---------------------------|------------------------------------------------------|
| Genomsnittlig vitluminans | Min.:300cd/m <sup>2</sup> ;Norm:250cd/m <sup>2</sup> |
| Kontrastförhållande       | Norm:1000: 1                                         |
| Visningsfärger            | 16,7M                                                |
| Färgskala (NTSC)          | 72 % NTSC                                            |

#### System för hantering av strömförsörjning

| Läge         | Energiförbrukning |
|--------------|-------------------|
| Normal drift | ≤36W              |
| Vänteläge    | ≪0.5W             |

Anmärkningar: Alla tekniska specifikationer i denna bruksanvisning och ytterförpackningar kan ändras utan föregående information. Om de förekommer mindre skillnader mellan bruksanvisningen och den praktiska funktionen, följ den praktiska funktionen.

## 6. FÖRPACKNINGENS INNEHÅLL

LCD-skärm

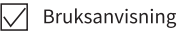

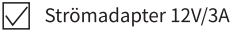

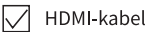

Skärmens bas

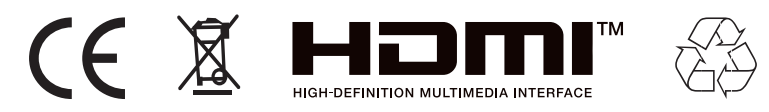

-Kassera allt förpackningsmaterial, papper, kartonger och plastpåsar i enlighet med ditt lands lokala regler för återvinning.

-I slutet av produktens livslängd, kassera separat från hushållsavfallet på en godkänd WEEEåtervinningsstation.

-För ytterligare information, kontakta din kommun eller återförsäljare där du köpte produkten..

Power International AS, PO Box 523, N-1471 Lørenskog, Norge

Power Norge: https://www.power.no/kundeservice/ T: 21 00 40 00

Expert Danmark: https://www.expert.dk/kundeservice/ T: 70 70 17 07

Power Danmark: https://www.power.dk/kundeservice/ T: 70 33 80 80

Punkt 1 Danmark: https://www.punkt1.dk/kundeservice/ T: 70 70 17 07

Power Finland: https://www.power.fi/tuki/asiakaspalvelu/ T: 0305 0305

Power Sverige: https://www.power.se/kundservice/ T: 08 517 66 000

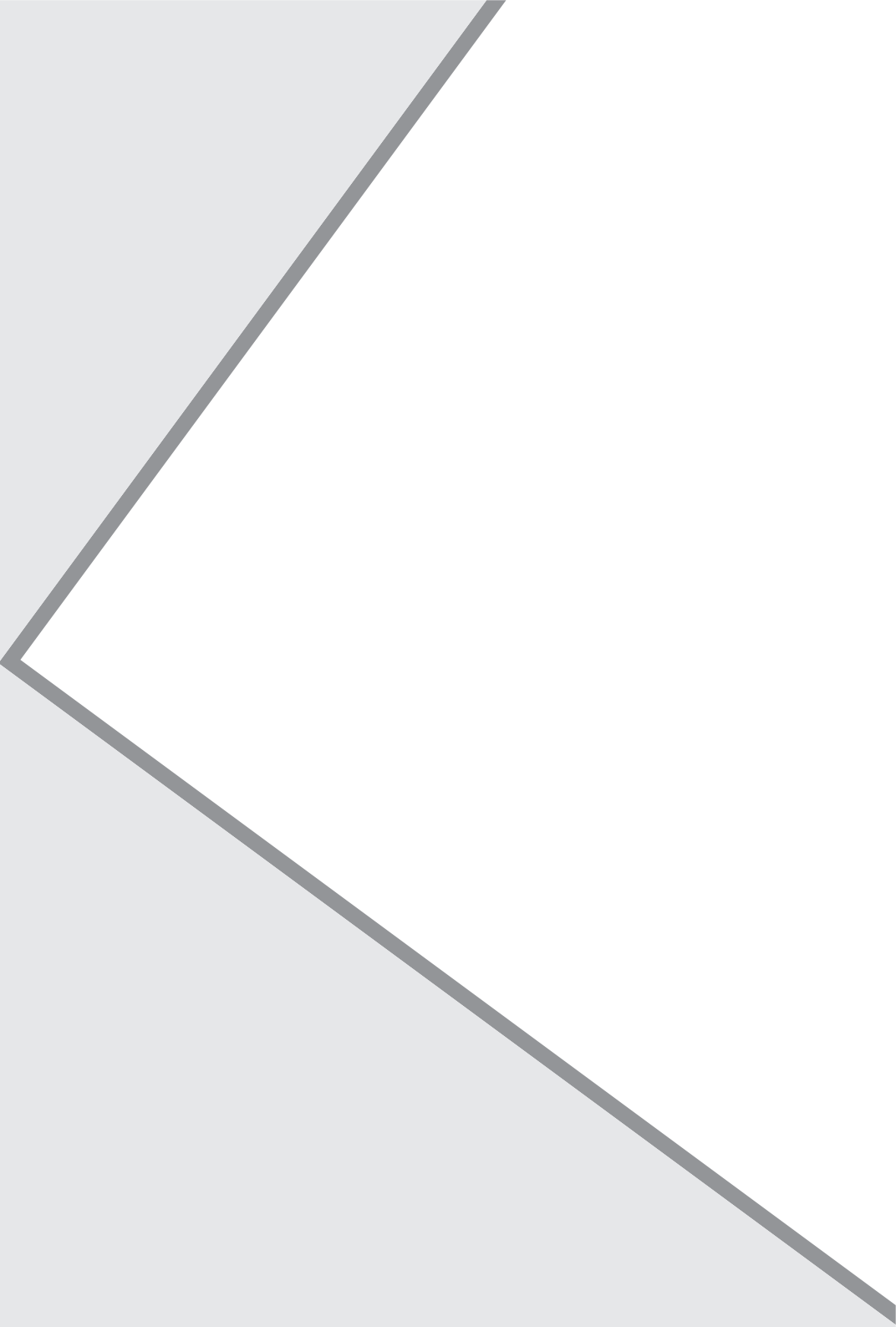